# Configurar CUCM para LDAP seguro (LDAPS)

# Contents

Introdução Pré-requisitos Requisitos Componentes Utilizados Informações de Apoio Verificar e instalar certificados LDAPS Configurar diretório LDAP seguro Configurar Autenticação LDAP Segura Configurar conexões seguras com o AD para serviços de UC Verificar Troubleshooting Informações Relacionadas

### Introdução

Este documento descreve o procedimento para atualizar conexões CUCM para o AD de uma conexão LDAP não segura para uma conexão LDAPS segura.

### Pré-requisitos

#### Requisitos

A Cisco recomenda que você tenha conhecimento destes tópicos:

· Servidor AD LDAP

· Configuração LDAP do CUCM

· Serviço de mensagens instantâneas e presença (IM/P) do CUCM

#### **Componentes Utilizados**

As informações neste documento são baseadas no CUCM versão 9.x e superior.

As informações neste documento foram criadas a partir de dispositivos em um ambiente de laboratório específico. Todos os dispositivos utilizados neste documento foram iniciados com uma configuração (padrão) inicial. Se a rede estiver ativa, certifique-se de que você entenda o impacto potencial de qualquer comando.

### Informações de Apoio

É responsabilidade do Administrador do Ative Diretory (AD) configurar o AD LDAPS (Lightweight Diretory Access Protocol) para LDAPS (Lightweight Diretory Access Protocol). Isso inclui a instalação de certificados assinados por CA que atendem ao requisito de um certificado LDAPS.

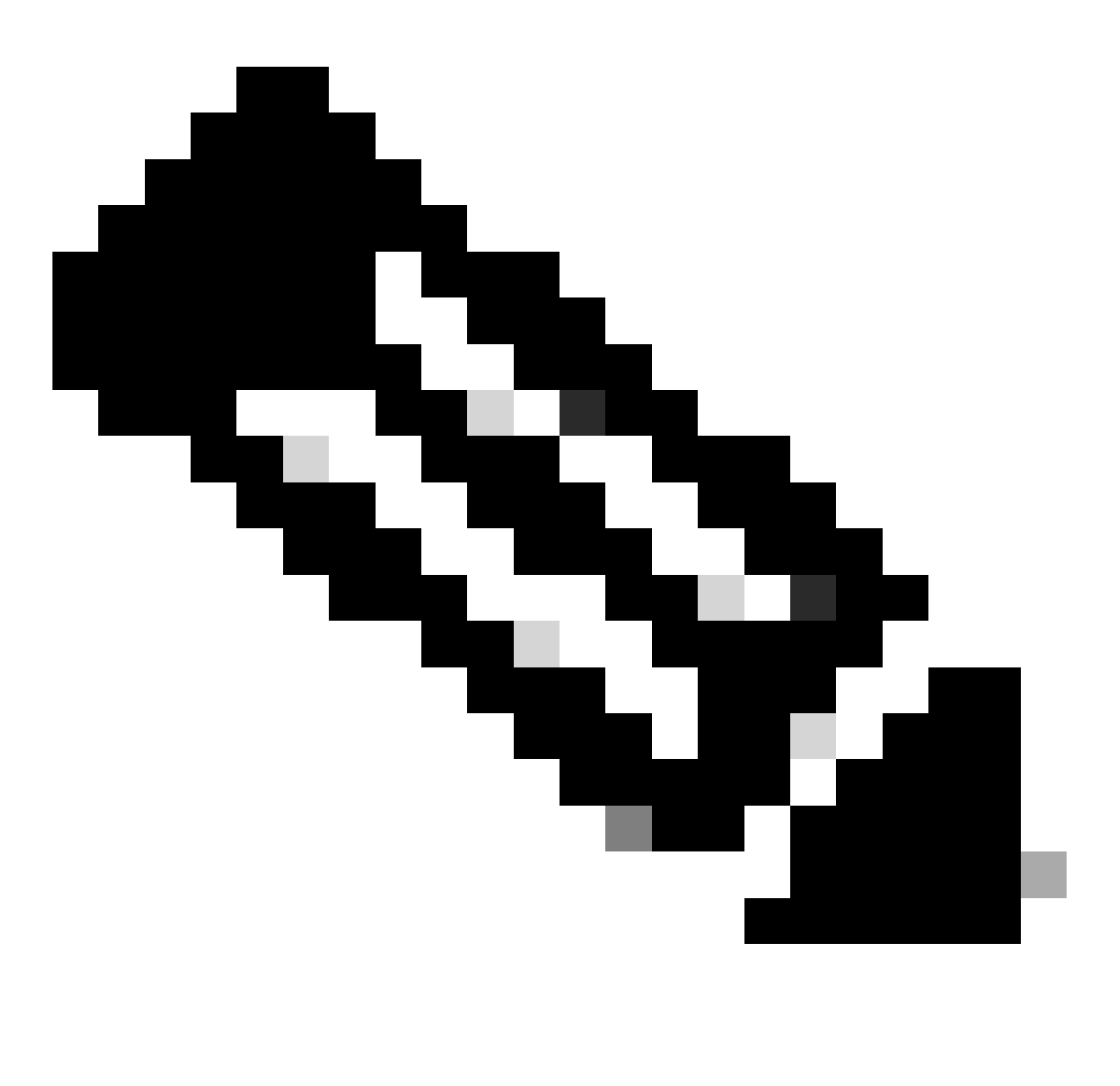

Observação: consulte este link para obter informações para atualizar de LDAP não seguro para conexões LDAPS seguras para AD para outros Aplicativos de Colaboração da Cisco: <u>Consultoria de Software: LDAP Seguro Obrigatório para Conexões do Ative</u> <u>Diretory</u>

### Verificar e instalar certificados LDAPS

Etapa 1. Depois que o certificado LDAPS tiver sido carregado no servidor AD, verifique se o LDAPS está habilitado no servidor AD com a ferramenta ldp.exe.

- 1. Inicie a Ferramenta de Administração do AD (Ldp.exe) no servidor do AD.
- 2. No menu Conexão, selecione Conectar.
- 3. Insira o FQDN (Fully Qualified Domain Name, Nome de domínio totalmente qualificado) do

servidor LDAPS como servidor.

- 4. Insira 636 como o número da porta.
- 5. Clique em OK, como mostrado na imagem

| <u>A</u>          | Ldp                                                                                 | _ <b>D</b> X |
|-------------------|-------------------------------------------------------------------------------------|--------------|
| Connection Browse | View Options Utilities Help                                                         |              |
| Ser               | Connect   ver:   WIN-H2Q74S1U39P   .com   t:   Connectionless   ✓ SSL   OK   Cancel |              |
| Ready             |                                                                                     | NUM          |

Para uma conexão bem-sucedida na porta 636, as informações do RootDSE são impressas no painel direito, como mostrado na imagem:

| Maps://WIN-H     | 12Q74S1U39P .com/DC=net                                                                                                    |         |
|------------------|----------------------------------------------------------------------------------------------------|---------|
| Connection Brows | e View Options Utilities Help                                                                                                    |         |
| 4                | LDAP_OPT_PROTOCOL_VERSION, 3);<br>Error 0 = Idap_connect(hLdap, NULL);<br>Error 0 = Idap_get_option(hLdap,LDAP_OPT_SSL,(void*)&Iv);<br>Host supports SSL, SSL cipher strength = 256 bits<br>Established connection to WIN-H2Q74S1U39P .com.<br>Retrieving base DSA information<br>Getting 1 entries:<br>Dn: (RootDSE)<br>configurationNamingContext:<br>CN=Configuration,DC= ,DC=com;<br>currentTime: 4/2/2020 10:40:55 AM Central Daylight Time;<br>defaultNamingContext: DC= DC=com;<br>dnsHostName: WIN-H2Q74S1U39P com;<br>domainControllerFunctionality: 6 = (WIN2012R_2);<br>domainFunctionality: 6 = (WIN2012R2);<br>dsServiceName: CN=NTDS Settings,CN=WIN-<br>H2Q74S1U39P,CN=Servers,CN=Default-First-Site-<br>Name,CN=Sites,CN=Configuration,DC= ,DC=co<br>m;<br>forestFunctionality: 6 = (WIN2012R2);<br>highestCommittedUSN: 500892;<br>isGlobalCatalogReady: TRUE;<br>inStructoreneited: TDUE: | < III > |
| Ready            | NUM                                                                                                    | at      |

Repita o procedimento para a porta 3269, como mostrado na imagem:

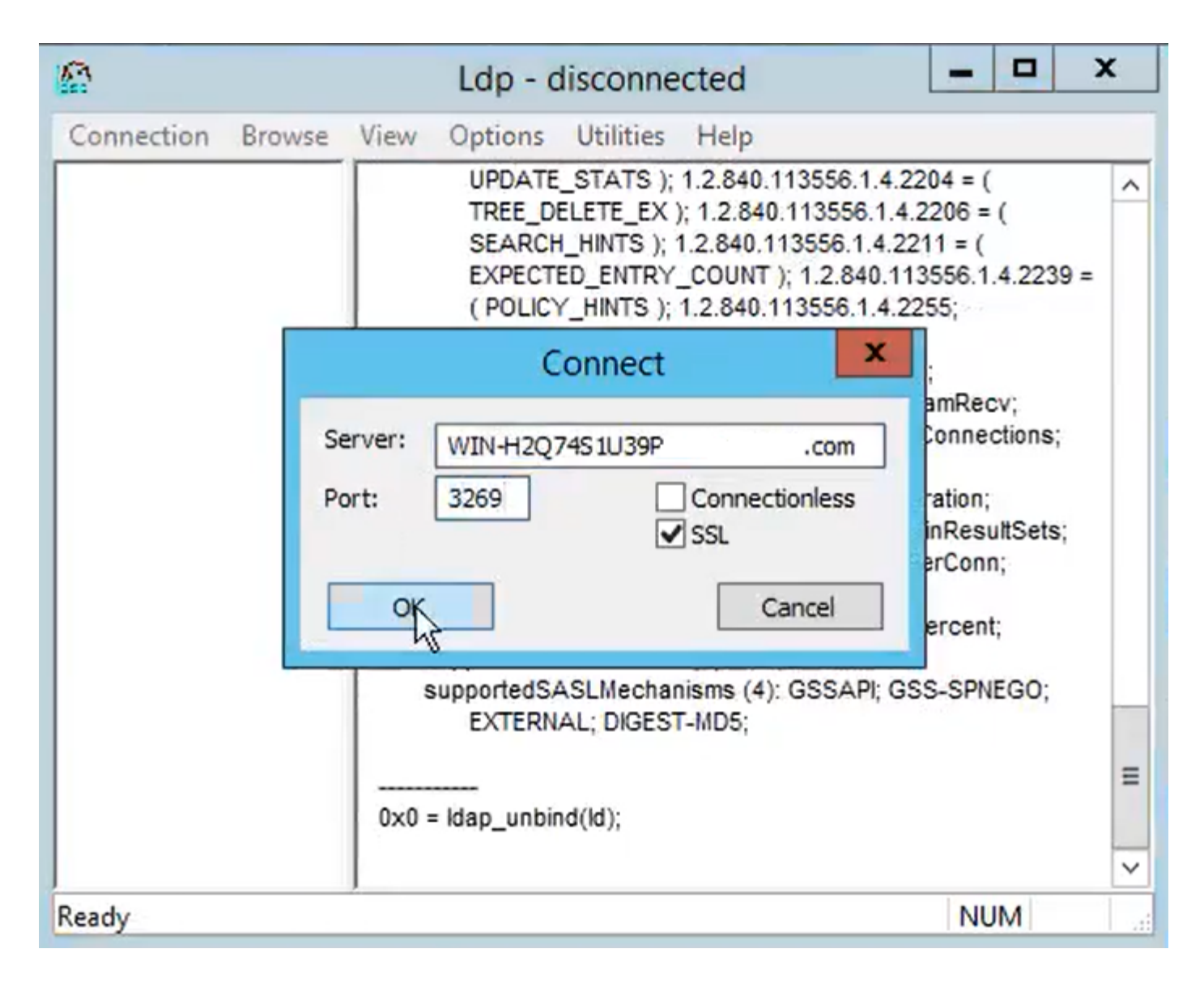

Para uma conexão bem-sucedida na porta 3269, as informações do RootDSE são impressas no painel direito, como mostrado na imagem:

| gcs://WIN-H2Q     | 74S1U39P .com/DC=netw ×                                                                                                    |
|-------------------|----------------------------------------------------------------------------------------------------|
| Connection Browse | View Options Utilities Help                                                                                                    |
|                   | Id = Idap_sslinit("WIN-H2Q74S1U39P       .com", 636, 1);       ∧         Error 0 = Idap_set_option(hLdap,       LDAP_OPT_PROTOCOL_VERSION, 3);       ≡         Error 0 = Idap_connect(hLdap, NULL);       Error 0 = Idap_get_option(hLdap,LDAP_OPT_SSL,(void*)&Iv);       Host supports SSL, SSL cipher strength = 256 bits         Established connection to WIN-H2Q74S1U39P       .com.         Retrieving base DSA information       Getting 1 entries:         Dn: (RootDSE)       configuration,DC=network218,DC=com;         currentTime: 4/2/2020 10:40:55 AM Central Daylight Time;       defaultNamingContext:         CN=Configuration,DC=network218,DC=com;       com;         domainControllerFunctionality: 6 = (WIN2012R2 );       domainFunctionality: 6 = (WIN2012R2 );         domainFunctionality: 6 = (WIN2012R2 );       Mame,CN=Sites,CN=Configuration,DC=         Mame,CN=Sites,CN=Configuration,DC=       ,DC=co         m;       forestFunctionality: 6 = (WIN2012R2 );         highestCommittedUSN: 500892       v |
| Ready             | NUM                                                                                                    |

Etapa 2. Obtenha a raiz e todos os certificados intermediários que fazem parte do certificado de servidor LDAPS e instale-os como certificados tomcat-trust em cada um dos nós de editor de CUCM e IM/P e como CallManager-trust no editor de CUCM.

Os certificados raiz e intermediários que fazem parte de um certificado de servidor LDAPS, <hostname>.<Domain>.cer, são mostrados na imagem:

| I     I     I     I     cert       File     Home     Sh | hare View    |                      |          |                   |                      | -            | □ ×<br>~ () |
|---------------------------------------------------------|--------------|----------------------|----------|-------------------|----------------------|--------------|-------------|
| $\leftarrow \rightarrow \neg \uparrow \square$          | LDAPS > cert |                      |          |                   |                      | م <b>ت v</b> | Search c    |
| 1 Orish second                                          | ^ Name       | ^                    |          | Date modified     | Туре                 | Size         |             |
| Quick access                                            |              | CERTCA2012-CA.cer    |          | 3/27/2020 8:57 AM | Security Certificate | 2 KB         |             |
| Documents *                                             | nts 🖈 🔤      | .NIN-H2Q7451U39P-CA. | .com.cer | 3/27/2020 8:55 AM | Security Certificate | 2 KB         |             |
| 🕂 Downloads 🖈                                           | WIN-H2Q7     | 4S1U39P .com.cer     |          | 3/27/2020 8:56 AM | Security Certificate | 3 KB         |             |
| Notures 📌                                               |              |                      |          |                   |                      |              |             |
| cert                                                    |              |                      |          |                   |                      |              |             |

Navegue até o editor do CUCM Cisco Unified OS Administration > Security > Certificate Management. Carregue o root como tomcat-trust (como mostrado na imagem) e como CallManager-trust (não mostrado):

| 🥹 Upload Certificate/Certi                                                                                                    | ficate chain - Mozilla Firefox                                                        | _                                               |               |                       |                      | -                              | - 0 X          |
|----------------------------------------------------------------------------------------------------|---------------------------------------------------------------------------------------|-------------------------------------------------|---------------|-----------------------|----------------------|--------------------------------|----------------|
| 🔽 🛍 https://10.201.                                                                                                    | 218.163/cmplatform/certi                                                              | ficateUpload.do                                 | =             |                       | ⊠ ☆                  | III\ 🗉 🖬                       | . ≡            |
| Upload Certificate/Cer                                                                                                    | tificate chain                                                                        |                                                 |               | .ogin 🚦 Sign          | in to your account 📋 | Current 📄 Tra                  | ining >>       |
| Upload 🖳 Close                                                                                                    |                                                                                       |                                                 |               | Navigation C<br>admin | isco Unified OS Adm  | inistration<br>htation   About | ✓ Go<br>Logout |
| Status<br>Warning: Uploading<br>Upload Certificate/Ce<br>Certificate Purpose*<br>Description(friendly nam<br>Upload File<br>Upload Close | a cluster-wide certificate w<br>ertificate chain<br>tomcat-trust<br>Browse No file so | ill distribute it to all servers in this cluste | er            |                       |                      |                                |                |
| (i) *- indicates requi                                                                                                    | $\leftarrow \rightarrow \land \uparrow \square \rightarrow$ This                      | PC > Desktop > LDAPS > cert                     |               |                       | ~                    | ر<br>ک<br>Sea                  | arch cert      |
|                                                                                                    | Organize   New folder                                                                 |                                                 |               |                       |                      |                                |                |
|                                                                                                    | Desktop ^                                                                             | Name                                            | Date mo       | odified               | Туре                 | Size                           |                |
| <                                                                                                    | LDAPS                                                                                 | -CERTCA2012-CA.cer                              | 3/27/202      | 20 8:57 AM            | Security Certificate | 2 KB                           |                |
|                                                                                                    | TODO                                                                                  | Whit-H2Q74S1U39P-CA.                            | net 3/27/202  | 20 8:55 AM            | Security Certificate | 2 KB                           |                |
|                                                                                                    | Cisco                                                                                 | WIN-H2Q74S1U39P .com                            | .cer 3/27/202 | 20 8:56 AM            | Security Certificate | 3 KB                           |                |

Carregue o intermediário como tomcat-trust (como mostrado na imagem) e como CallManagertrust (não mostrado):

| 🔞 Upload Certificate/Certificate chain - Mozilla Firefox — 🗌 🔿 |                                                       |                         |                   |                                 | X C                        |           |                              |                         | -                           | - 0           | ×              |           |
|----------------------------------------------------------------|-------------------------------------------------------|-------------------------|-------------------|---------------------------------|----------------------------|-----------|------------------------------|-------------------------|-----------------------------|---------------|----------------|-----------|
| 🔽 🔒 h                                                          | nttps://10.201.2                                      | 18.163/cm               | nplatform/certi   | ficateUpload.do                 |                            | ≡         |                              | ⊌                       | ☆≣∖                         |               | ۲              | Ξ         |
| Upload Ce                                                      | ertificate/Cert                                       | ificate ch              | ain               |                                 |                            | ^         | .ogin 🚦 Sign in to           | your accou              | unt 🗎 Curr                  | rent 🗎 T      | raining        | »         |
| Upload                                                         | Close                                                 |                         |                   |                                 |                            |           | Navigation Cisco<br>admin S  | Unified OS<br>Search Do | S Administra<br>cumentation | ition<br>Abou | √ G<br>ut Loga | 30<br>put |
| i Succ<br>Rest                                                 | cess: Certificate<br>art Cisco Tomca<br>🕹 File Upload | Uploaded<br>t Service u | using the CLI "ut | ils service restart Cisco Tomca | ət".                       |           |                              |                         | -                           |               | ,              | ×         |
| Upload                                                         | $\leftarrow \rightarrow -$                            | 📙 > Thi                 | s PC > Desktop    | > LDAPS > cert                  |                            |           | ~                            | ē                       | , Search                    | cert          |                |           |
| Certific                                                       | Organize 🔻                                            | New folde               | r                 |                                 |                            |           |                              |                         |                             | -             |                |           |
| Descrip Deskt                                                  | LDAPS                                                 | LDAPS                   | Name              | -CERTCA2012-CA.cer              | Date modifie 3/27/2020 8:5 | d<br>7 AM | Type<br>Security Certificate | Size                    | 2 KB                        |               |                |           |
|                                                                | TODO                                                  |                         | <b></b>           | WIN-H2Q74S1U39P-CA.net          | 3/27/2020 8:5              | 5 AM      | Security Certificate         |                         | 2 KB                        |               |                |           |
| Uploa                                                          | Uploa Cisco                                           |                         | WIN-H2Q           | 7459U39P .com.cer               | 3/27/2020 8:5              | 6 AM      | Security Certificate         |                         | 3 KB                        |               |                |           |

Observação: se você tiver servidores IM/P que fazem parte do cluster CUCM, também precisará carregar esses certificados para esses servidores IM/P.

Nota: como alternativa, você pode instalar o certificado do servidor LDAPS como tomcattrust.

Etapa 3. Reinicie o Cisco Tomcat a partir da CLI de cada nó (CUCM e IM/P) em clusters. Além disso, para o cluster CUCM, verifique se o serviço Cisco DirSync no nó do editor foi iniciado.

Para reiniciar o serviço Tomcat, você precisa abrir uma sessão CLI para cada nó e executar o comando utils service restart Cisco Tomcat, como mostrado na imagem:

```
PuTTY 10.201.218.163 - PuTTY
                                                                           X
  login as: admin
  admin@10.201.218.163's password:
command Line Interface is starting up, please wait ...
  Welcome to the Platform Command Line Interface
Mware Installation:
       2 vCPU: Intel(R) Xeon(R) CPU E7-2890 v2 @ 2.80GHz
       Disk 1: 80GB, Partitions aligned
       4096 Mbytes RAM
admin:utils service restart Cisco Tomcat
o not press Ctrl+C while the service is restarting. If the service has not rest
rted properly, execute the same command again.
Service Manager is running
isco Tomcat[STOPPING]
isco Tomcat[STOPPING]
isco Tomcat[STOPPING]
isco Tomcat[STOPPING]
isco Tomcat[STARTING]
isco Tomcat[STARTING]
isco Tomcat[STARTED]
dmin:
```

Etapa 4. Navegue para o editor do CUCM Cisco Unified Serviceability > Tools > Control Center - Feature Services, verifique se o serviço Cisco DirSync está ativado e iniciado (como mostrado na imagem) e reinicie o serviço Cisco CTIManager em cada nó se ele for usado (não mostrado):

| abab      | Cisco Unified Serviceability               |         |                   | Navigation C             | isco Unified Serviceability 🗸 Go |
|-----------|--------------------------------------------|---------|-------------------|--------------------------|----------------------------------|
| cisco     | For Cisco Unified Communications Solutions |         |                   |                          | admin About Logout               |
| Alarm 👻   | Trace • Tools • Snmp • CallHome • Help •   |         |                   |                          |                                  |
| Control C | enter - Feature Services                   |         |                   | Related Links:           | Service Activation V Go          |
| Star      | t 🥚 Stop  har Restart 🔇 Refresh Page       |         |                   |                          |                                  |
| Status:   |                                            |         |                   |                          |                                  |
| Read      |                                            |         |                   |                          |                                  |
|           |                                            |         |                   |                          |                                  |
| -Select S | erver                                      |         |                   |                          |                                  |
| Server*   | cucmpub218                                 | 0       |                   |                          |                                  |
|           |                                            |         |                   |                          |                                  |
| Perform   | ance and Monitoring Services               |         |                   |                          |                                  |
|           | Service Name                               | Status: | Activation Status | Start Time               | Up Time                          |
| 0         | Cisco Serviceability Reporter              | Started | Activated         | Fri Nov 8 09:30:34 2019  | 146 days 00:27:49                |
| 0         | Cisco CallManager SNMP Service             | Started | Activated         | Fri Nov 8 09:30:36 2019  | 146 days 00:27:47                |
| Director  | v Services                                 |         |                   |                          |                                  |
|           | Service Name                               | Status: | Activation Status | Start Time               | Up Time                          |
| ۲         | Cisco DirSync                              | Started | Activated         | Wed Mar 25 12:17:13 2020 | 7 days 22:41:10                  |

### Configurar diretório LDAP seguro

Etapa 1. Configure o Diretório LDAP do CUCM para utilizar a conexão TLS LDAPS com o AD na porta 636.

Navegue até CUCM Administration > System > LDAP Diretory. Digite o FQDN ou o endereço IP

do servidor LDAP para Informações do servidor LDAP. Especifique a porta LDAPS de 636 e marque a caixa para Usar TLS, como mostrado na imagem:

| Cisco Unified CM Administration<br>For Cisco Unified Communications Solutions                                                                                                    | Navigation Cisco Unified CM Administration V Go<br>admin Search Documentation About Logout |
|----------------------------------------------------------------------------------------------------|--------------------------------------------------------------------------------------------|
| System 🔻 Call Routing 👻 Media Resources 👻 Advanced Features 👻 Device 👻 Application 👻 User Management 👻 Bulk Administration 👻 Help 👻                                                                                                    |                                                                                            |
| LDAP Directory                                                                                                    | Related Links: Back to LDAP Directory Find/List 🤟 Go                                       |
| 🔚 Save 💢 Delete 🗈 Copy 贅 Perform Full Sync Now 🖓 Add New                                                                                                    |                                                                                            |
| - Group Information User Rank* I-Default User Rank Access Control Group Feature Group Template < None > Warning: If no template is selected, the new line features below will not be active. Apply mask to synced telephone numbers to create a new line for inserted users Mask Assign new line from the pool list if one was not created based on a synced LDAP telephone number |                                                                                            |
| Order DN Pool Start DN Pool End Add DN Pool                                                                                                    |                                                                                            |
| LDAP Server Information     Host Name or IP Address for Server*     UDAP Port* Use TLS     WIN-H2Q74S1U39Pcom     636                                                                                                    |                                                                                            |
| Add Another Redundant LDAP Server                                                                                                    |                                                                                            |

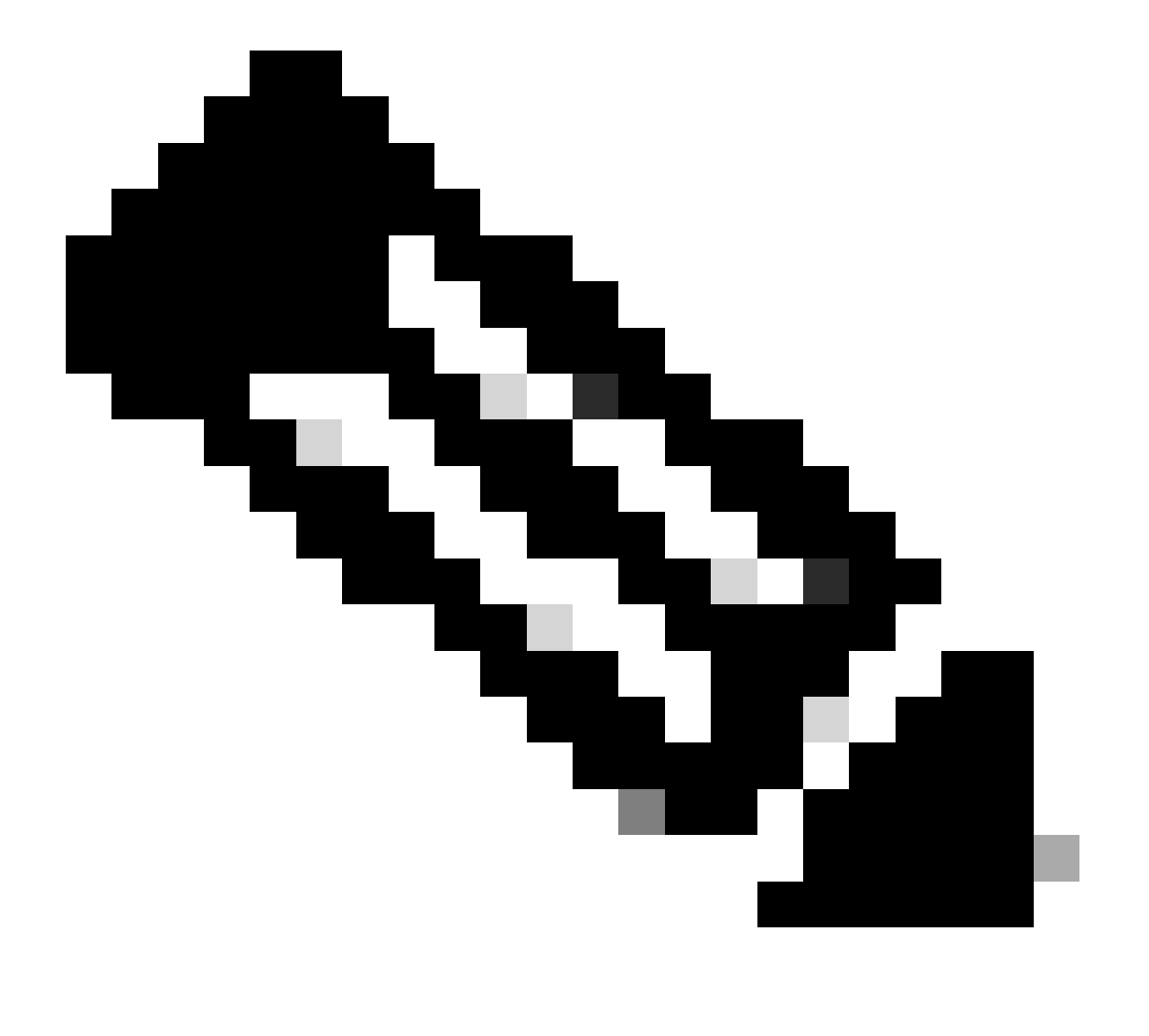

Nota: Por padrão, depois que as versões 10.5(2)SU2 e 9.1(2)SU3 FQDN configuradas nas Informações do Servidor LDAP são verificadas em relação ao Nome Comum do certificado, no caso de o endereço IP ser usado em vez do FQDN, o comando utils Idap config ipaddr é emitido para interromper a imposição do FQDN à verificação do CN.

Etapa 2. Para concluir a alteração de configuração para LDAPS, clique em Perform Full Sync Now, como mostrado na imagem:

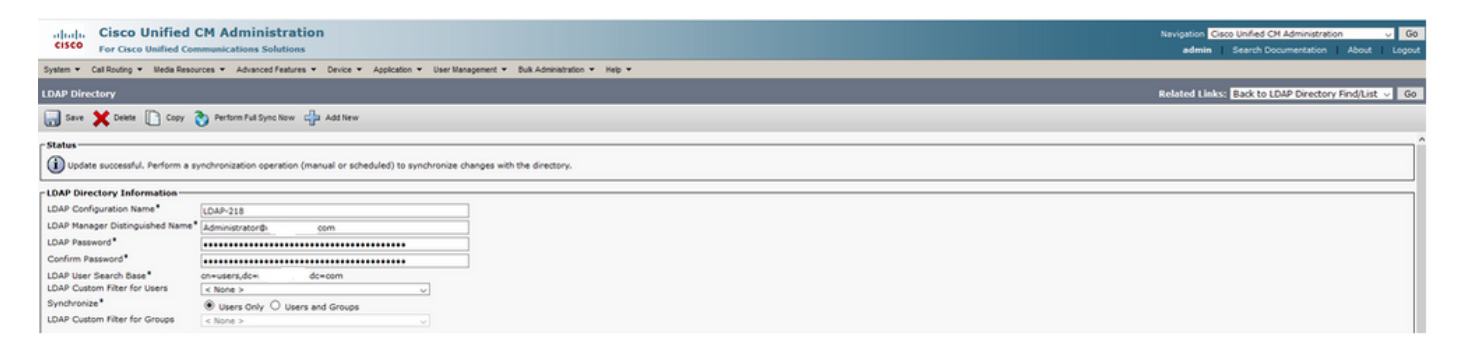

Etapa 3. Navegue até CUCM Administration > User Management > End User e verifique se os usuários finais estão presentes, como mostrado na imagem:

| cisco    | For Cisco U      | nified CM Admin           | istration<br>Solutions |                   |                   |                       |        | Navigation <mark>Cis</mark><br>admin | co Unified CM Administration<br>Search Documentation | <mark>√ G0</mark><br>About Logout |
|----------|------------------|---------------------------|------------------------|-------------------|-------------------|-----------------------|--------|--------------------------------------|------------------------------------------------------|-----------------------------------|
| System - | Call Routing 🔻   | Media Resources 👻 Advance | ed Features 👻 Devic    | e 👻 Application 👻 | User Management 🔻 | Bulk Administration 👻 | Help 👻 |                                      |                                                      |                                   |
| Find and | l List Users     |                           |                        |                   |                   |                       |        |                                      |                                                      |                                   |
| Add      | New Select       | All 🔛 Clear All 💥 Dele    | te Selected            |                   |                   |                       |        |                                      |                                                      |                                   |
| Status - | r Status         |                           |                        |                   |                   |                       |        |                                      |                                                      |                                   |
| User     | (1 - 3 of 3)     |                           |                        |                   |                   |                       |        |                                      | Rows pe                                              | er Page S0 🗸                      |
| Find Use | r where First na | me v beg                  | ins with 🗸             |                   | Find Clear Fi     | ter 🕂 🛥               |        |                                      |                                                      |                                   |
|          | User ID *        | Meeting Number            | First Name             | Last Name         | Department        | Directo               | ry URI | User St                              | tatus                                                | User Rank                         |
|          | gstacy           | 2183                      | Gwen                   | Stacy             |                   | gstacy@               | .com   | Active Enabled LDAP Synchron         | ized User                                            | 1                                 |
|          | hosborn          | 2182                      | Harry                  | Osborn            |                   | hosborn@              | .com   | Active Enabled LDAP Synchron         | ized User                                            | 1                                 |
|          | pparker          | 2181                      | Peter                  | Parker            |                   | pparker@:             | .com   | Active Enabled LDAP Synchron         | ized User                                            | 1                                 |

Etapa 4. Navegue até a página ccmuser (https://<endereço ip do cucm pub>/ccmuser) para verificar se o logon do usuário foi bem-sucedido.

A página ccmuser do CUCM versão 12.0.1 é semelhante a esta:

| Cisco<br>Se | Unified Communicated Communicat | ations<br>al |
|-------------|----------------------------------------------------------------------------------------------------|--------------|
|             | Username                                                                                                    |              |
|             | Password                                                                                                    |              |
|             | Sign In                                                                                                    |              |
|             |                                                                                                    |              |

O usuário pode fazer login com êxito depois que as credenciais LDAP são inseridas, como mostrado na imagem:

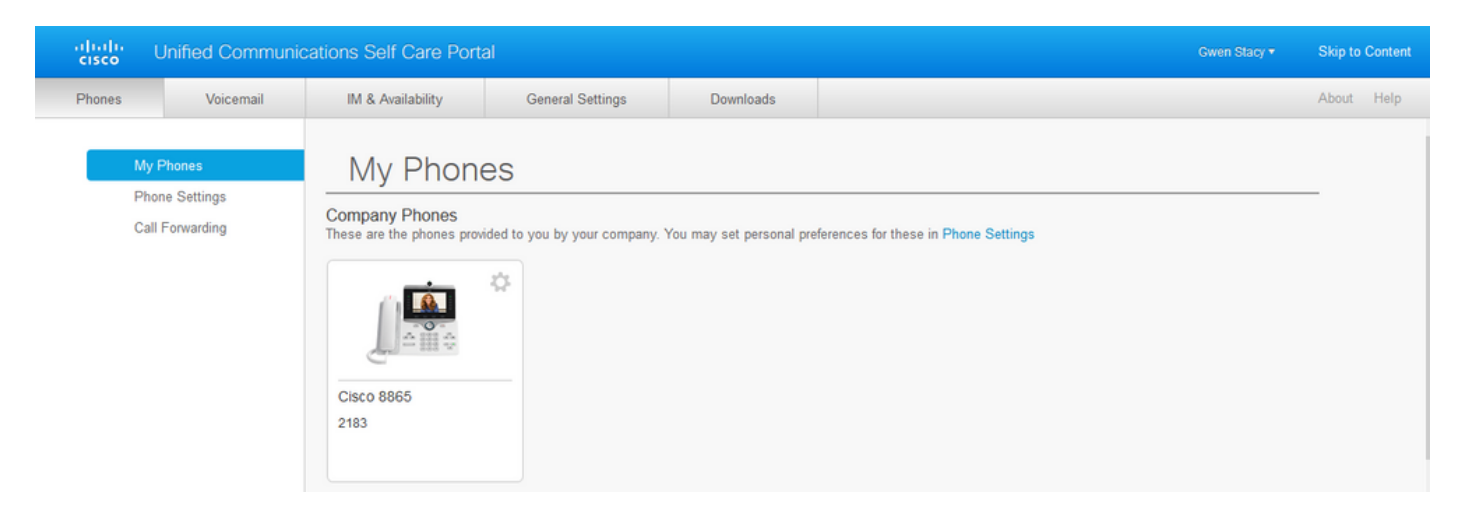

# Configurar Autenticação LDAP Segura

Configure a autenticação LDAP do CUCM para utilizar a conexão TLS LDAPS com o AD na porta 3269.

Navegue até CUCM Administration > System > LDAP Authentication. Digite o FQDN do servidor LDAPS para Informações do servidor LDAP. Especifique a porta LDAPS de 3269 e marque a caixa para Usar TLS, como mostrado na imagem:

| deale Cisco Unified                | CM Administration                                           |                                         | Navigation Cisco Unified CM Administration | 60     |
|------------------------------------|-------------------------------------------------------------|-----------------------------------------|--------------------------------------------|--------|
| CISCO For Cisco Unified Co         | mmunications Solutions                                      |                                         | admin Search Documentation About           | Logout |
| System - Call Routing - Media Reso | ources • Advanced Features • Device • Application • User Ma | nagement 🔻 Bulk Administration 👻 Help 💌 |                                            |        |
| LDAP Authentication                |                                                             |                                         |                                            |        |
| Save                               |                                                             |                                         |                                            |        |
| Status                             |                                                             |                                         |                                            |        |
| Update successful                  |                                                             |                                         |                                            |        |
| LDAP Authentication for End Us     | ers                                                         |                                         |                                            |        |
| Use LDAP Authentication for En     | d Users                                                     |                                         |                                            |        |
| LDAP Manager Distinguished Name    | * Administrator® .com                                       | ]                                       |                                            |        |
| LDAP Password*                     | •••••                                                       | ]                                       |                                            |        |
| Confirm Password*                  | •••••                                                       | ]                                       |                                            |        |
| LDAP User Search Base*             | cn=users,dc= dc=com                                         | ]                                       |                                            |        |
| LDAP Server Information            |                                                             |                                         |                                            |        |
| н                                  | ost Name or IP Address for Server <sup>*</sup>              | LDAP Port* Use TLS                      |                                            |        |
| WIN-H2Q74S1U39P .c                 | om                                                          | 3269                                    |                                            |        |
| Add Another Redundant LDAP S       | erver                                                       |                                         |                                            |        |
| •                                  |                                                             |                                         |                                            |        |

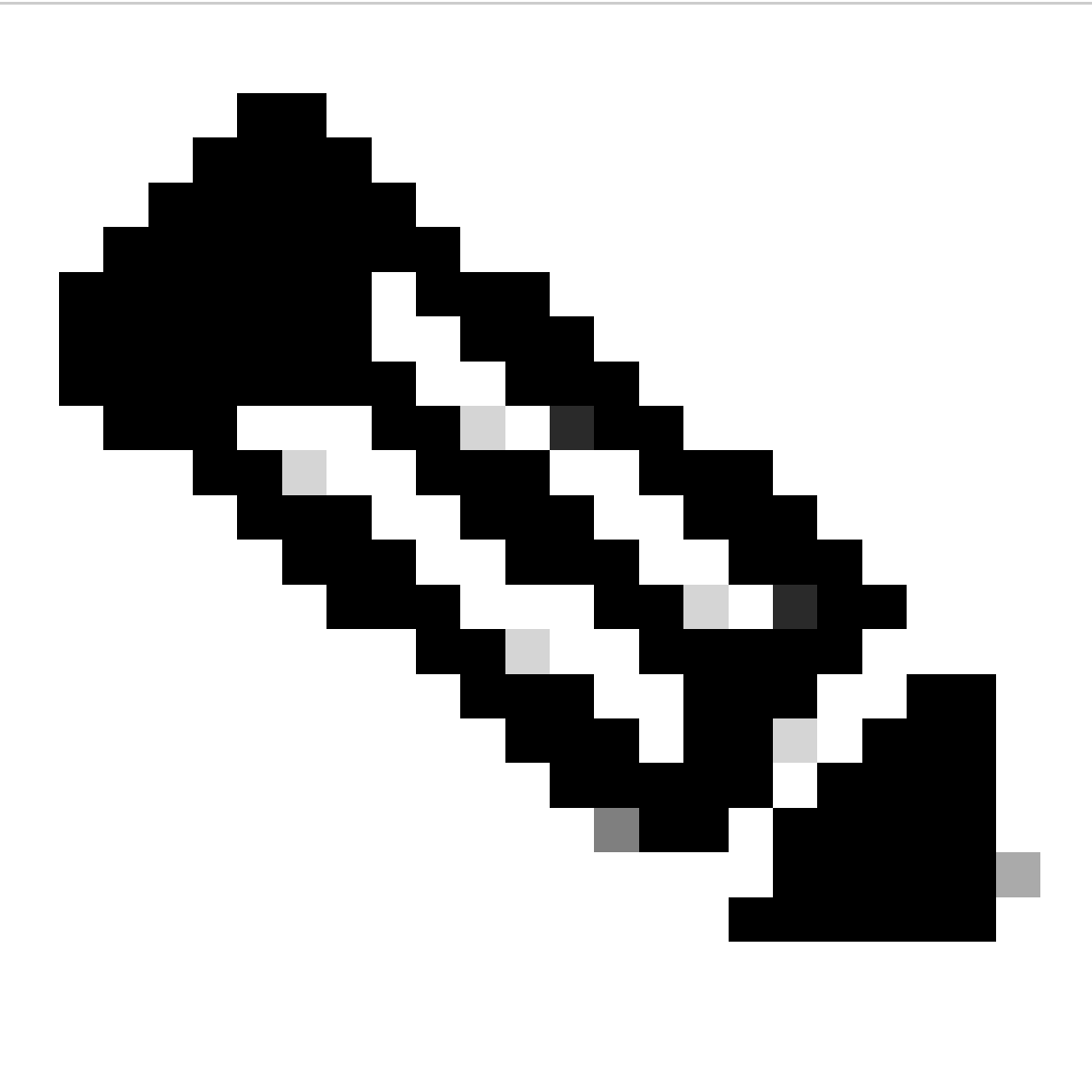

Observação: se você tiver clientes Jabber, é recomendável usar a porta 3269 para autenticação LDAPS, pois o tempo limite do Jabber para logon poderá ocorrer se uma conexão segura com o servidor de catálogo global não for especificada.

### Configurar conexões seguras com o AD para serviços de UC

Se precisar proteger serviços UC que utilizam LDAP, configure esses serviços UC para utilizar a porta 636 ou 3269 com TLS.

Navegue até Administração do CUCM > Gerenciamento de usuário > Configurações do usuário > Serviço UC. Localize o Serviço de Diretório que aponte para AD. Digite o FQDN do servidor LDAPS como o nome do host/endereço IP. Especifique a porta como 636 ou 3269 e protocolo TLS, como mostrado na imagem:

| Cisco U<br>For Cisco U   | nified CM Administration                                                                                    | Navigation Cisco Unified CM Administration V Go<br>admin Search Documentation About Logout |
|--------------------------|----------------------------------------------------------------------------------------------------|--------------------------------------------------------------------------------------------|
| System - Call Routing -  | Media Resources 👻 Advanced Features 👻 Device 👻 Application 👻 User Management 🍷 Bulk Administration 👻 Help 👻 |                                                                                            |
| UC Service Configurati   | on                                                                                                    | Related Links: Back To Find/List 🗸 Go                                                      |
| 🔜 Save 🗙 Delete [        | 🗋 Copy 🎦 Reset 🥒 Apply Config 🛟 Add New                                                                     |                                                                                            |
| Status                   |                                                                                                    |                                                                                            |
| (i) Update successful    |                                                                                                    |                                                                                            |
| UC Service Informatio    | 0                                                                                                    |                                                                                            |
| UC Service Type:         | Directory                                                                                                   |                                                                                            |
| Product Type*            | Directory v                                                                                                 |                                                                                            |
| Name*                    | Secure Directory                                                                                            |                                                                                            |
| Description              |                                                                                                    |                                                                                            |
| Host Name/IP Address*    | WIN-H2074S1U39R .com                                                                                        |                                                                                            |
| Port                     | 636                                                                                                    |                                                                                            |
| Protocol                 | TLS                                                                                                    |                                                                                            |
|                          |                                                                                                    |                                                                                            |
| Save Delete C            | opy Reset Apply Config Add New                                                                              |                                                                                            |
| (i) *- indicates require | d item.                                                                                                    |                                                                                            |
|                          |                                                                                                    |                                                                                            |

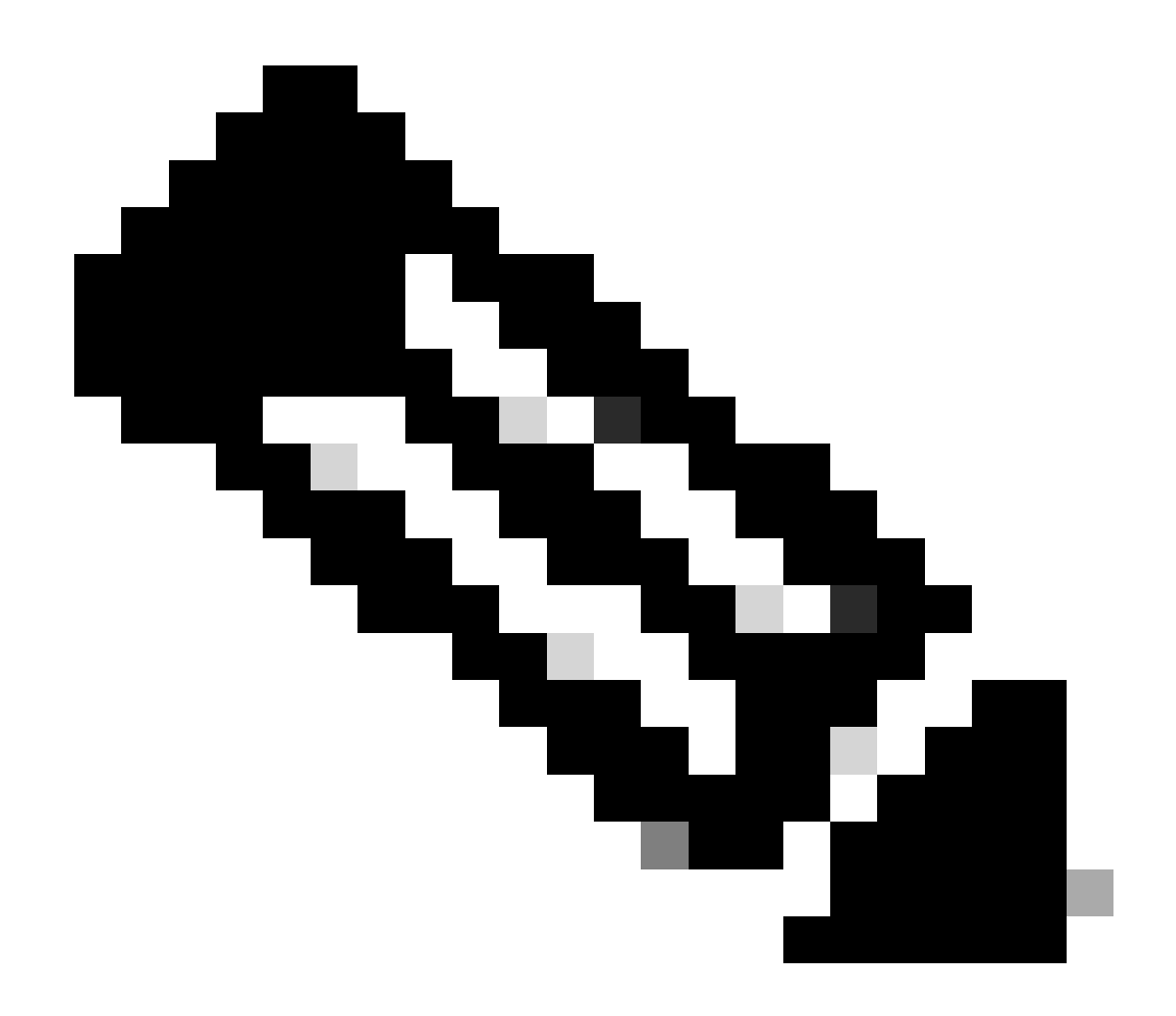

Observação: as máquinas cliente Jabber também precisam ter os certificados LDAPS tomcat-trust que foram instalados no CUCM instalado no armazenamento confiável de gerenciamento de certificados da máquina cliente Jabber para permitir que o cliente Jabber estabeleça uma conexão LDAPS com o AD.

### Verificar

Use esta seção para confirmar se a sua configuração funciona corretamente.

Para verificar a cadeia real de certificado/certificado LDAPS enviada do servidor LDAP para o CUCM para a conexão TLS, exporte o Certificado TLS LDAPS de uma captura de pacote CUCM. Este link fornece informações sobre como exportar um certificado TLS de uma captura de pacote CUCM: <u>Como exportar o certificado TLS da captura de pacote CUCM</u>

# Troubleshooting

No momento, não há informações específicas disponíveis para solucionar esse problema de configuração.

# Informações Relacionadas

- Esse link fornece acesso a um vídeo que percorre as configurações de LDAPS: <u>Secure</u> <u>LDAP Diretory and Authentication Walkthrough Video</u>
- <u>Suporte Técnico e Documentação Cisco Systems</u>

#### Sobre esta tradução

A Cisco traduziu este documento com a ajuda de tecnologias de tradução automática e humana para oferecer conteúdo de suporte aos seus usuários no seu próprio idioma, independentemente da localização.

Observe que mesmo a melhor tradução automática não será tão precisa quanto as realizadas por um tradutor profissional.

A Cisco Systems, Inc. não se responsabiliza pela precisão destas traduções e recomenda que o documento original em inglês (link fornecido) seja sempre consultado.